## 藤間病院コロナワクチン接種 PC 予約方法

2022.12.22

## ☆初めて受診される方は☆

|                       | LXMATEHeL                                              |
|-----------------------|--------------------------------------------------------|
| インターネット診療             | 予約》 医療法人藤和会藤間病院                                        |
|                       |                                                        |
| Date 2022/12/22 16:14 | ■はじめて受診される方                                            |
|                       |                                                        |
| ログイン                  | ご利用登録                                                  |
|                       | ご利用規約に同意の上、下記項目を入力してください。                              |
| はじめて                  | 登録されたメールアドレスに予約サイトのURLを送信します。<br>登録された時期は初回予約時の立体用します。 |
| 受診される方                | 豆wkC1いとIFFKはないELITがWHVのバス用しより。                         |
|                       | ※迷惑メール対策をされている方は以下を受信できるように設定してください。                   |
| ご利用規約                 | ドメイン指定受信 www2.i-helios-net.com                         |
|                       | アドレス指定受信 helios@www2.i-helios-net.com                  |
| 医院情報                  |                                                        |
|                       |                                                        |
| サイトロナジライバシーク弾のた       | あ名前<br>全角/半角12文字まで                                     |
| SSL暗号化通信を採用していま       |                                                        |
|                       |                                                        |
|                       |                                                        |
|                       | 入力例:03-456-7890 ⇒ 034567890                            |
|                       |                                                        |
|                       | メールアドレス<br>半角英数字50文字まで<br>入力例: yoyaku@keitai.ne.jp     |
|                       |                                                        |
|                       | 確認用もう一度メールアドレスを入力してください                                |
|                       |                                                        |
|                       | 確定 リセット                                                |

所定項目を入力していただき「確定」ボタンをクリックすると、新患予約用の URL を送りますので、メールで送信された URL をクリックすると、予約画面に入り、指定項目を入力してください。以下は下の「診察券お持ちの方」の作業の③からと同様です。

※「初めて受診される方」よりご予約の方は、予約後キャンセル場合には、直接病院にお電話ください。

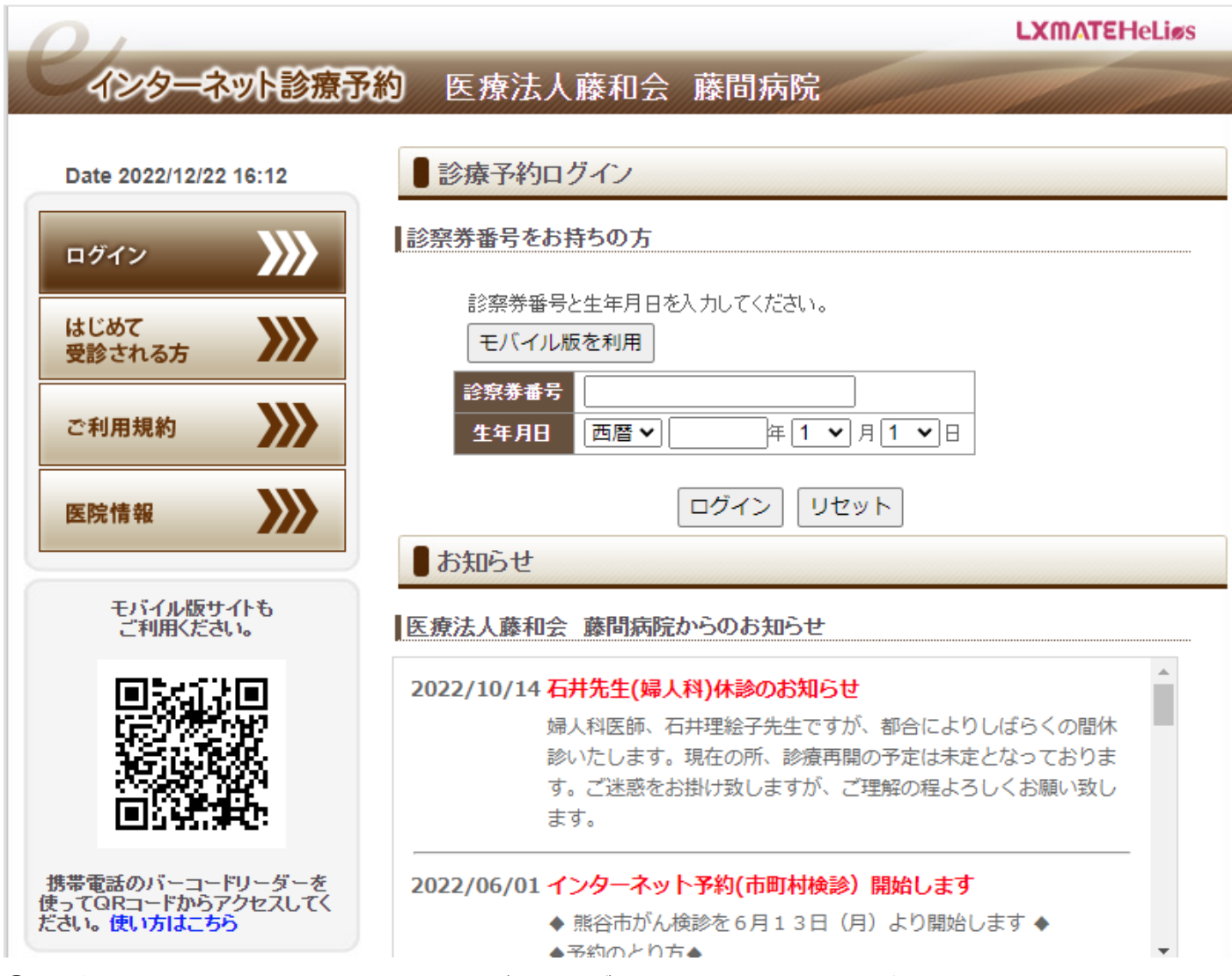

① 診察券番号と生年月日を入力して「ログイン」ボタンをクリックしてください。

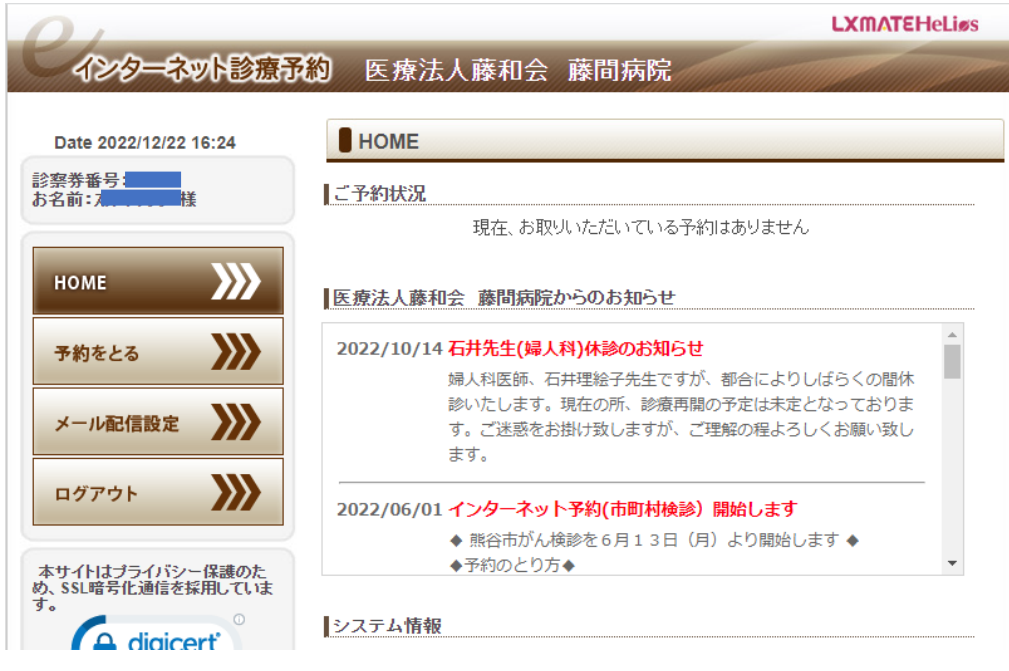

② 「予約をとる」をクリックしてください。

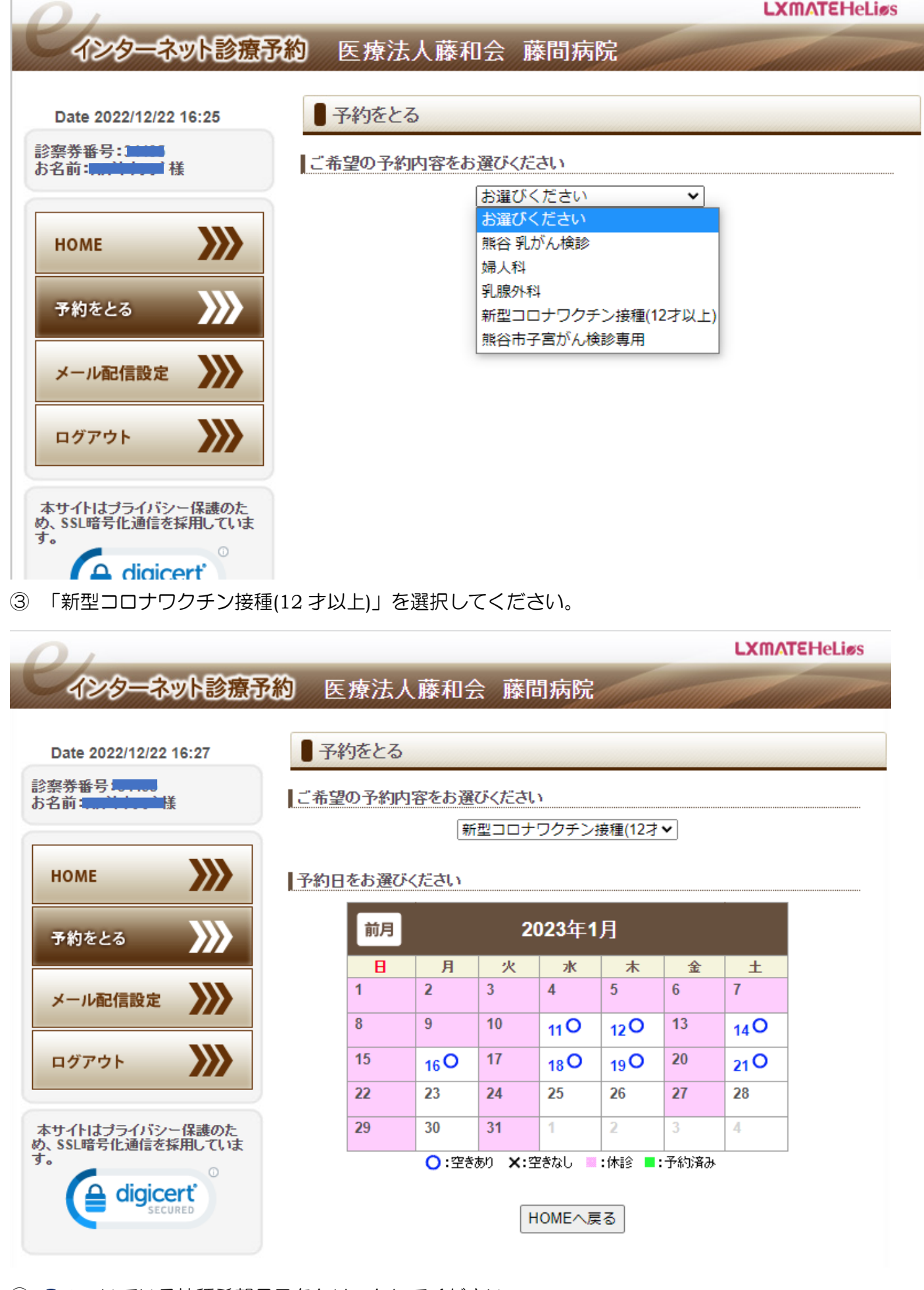

④ 0のついている接種希望月日をクリックしてください。

## **LXMATEHeLiøs**

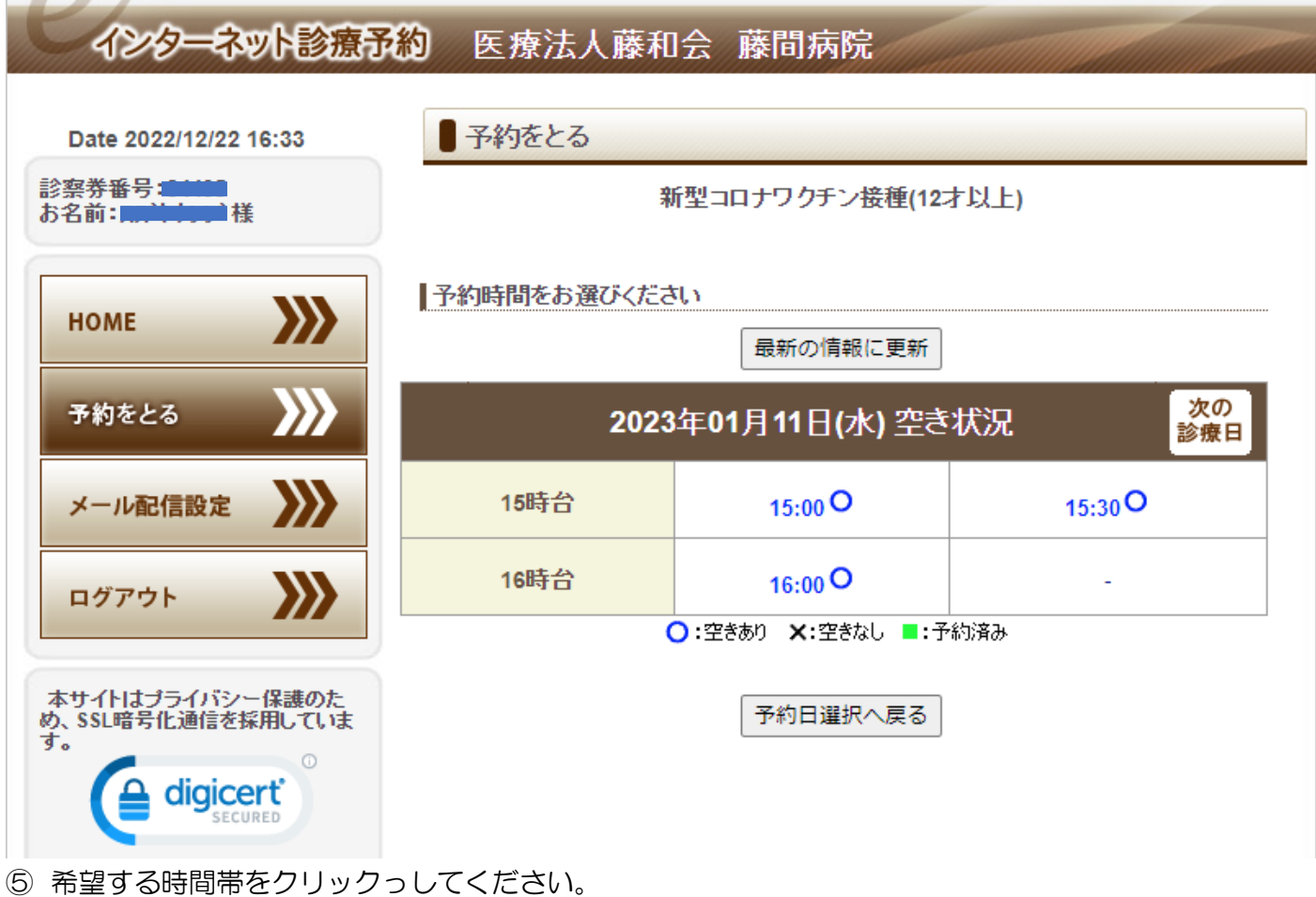

| インターネット診療さ                    | 約 医療法人藤和会 藤間病院                                   |
|-------------------------------|--------------------------------------------------|
| ate 2022/12/22 16:35          | ■予約をとる                                           |
| 券番号:50005<br>前:10001050       | 予約内容を確認してください                                    |
|                               | 新型コロナワクチン接種(12才以上) 2023年01月11日(水) 15:00          |
| оме                           | 予約をお取りします。よろしいですか?                               |
|                               | この画面では予約は完了しておりません。                              |
| がわをとる                         | 予約ボタンを押し、次の予約完了画面にて正常に予約が取れたかをご確認下さい。            |
| ペール配信設定                       | 1世の方が方に予約をされた場合、予約から取りてきない可能性があります。 予約 予約時間選択へ戻る |
| 1グアウト <b>&gt;&gt;&gt;&gt;</b> |                                                  |
| イトはプライバシー保護のたい。               |                                                  |

⑥ よろしければ「予約」ボタンをクリックして

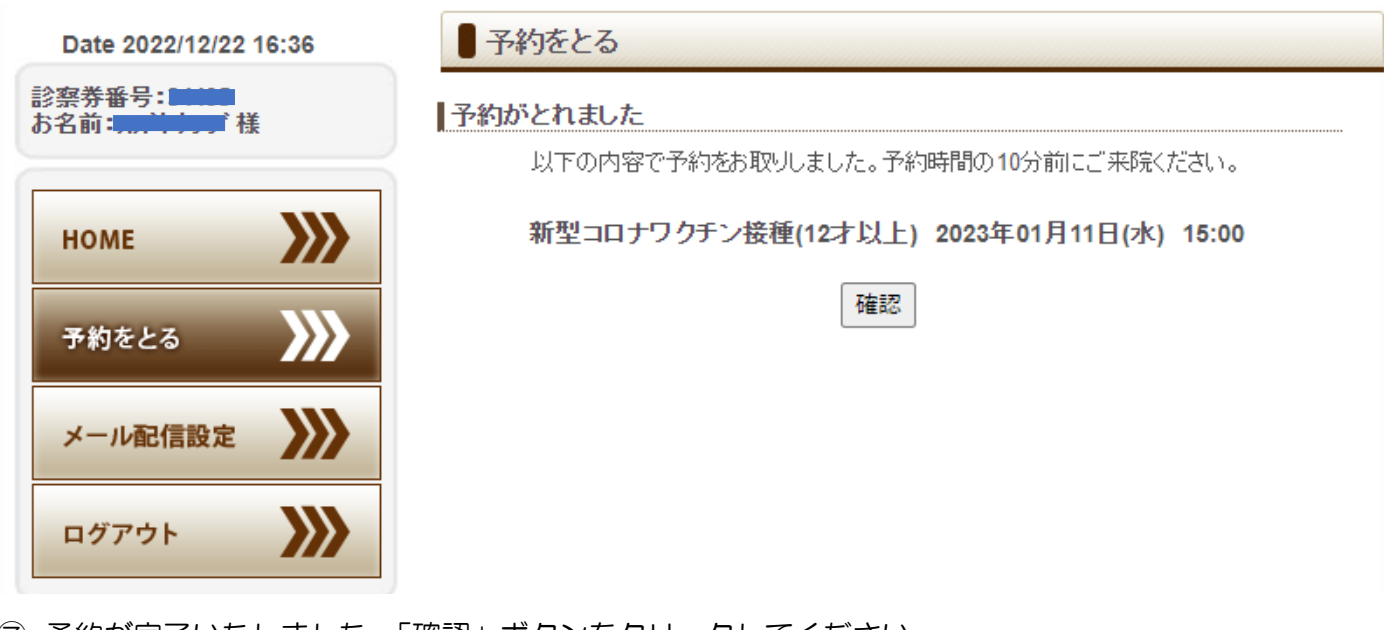

⑦ 予約が完了いたしました。「確認」ボタンをクリックしてください。

| 21                            | LXMATEHeL                                                                                     |
|-------------------------------|-----------------------------------------------------------------------------------------------|
| インターネット診療                     | <b>予約</b> 医療法人藤和会藤間病院                                                                         |
| Date 2022/12/22 16:42         | HOME                                                                                          |
| 察券番号: <b>5</b><br>名前: <b></b> | ご予約状況                                                                                         |
|                               | 予約日時 予約内容 お名前 備考                                                                              |
| номе                          | 01/11(水)15:00 新型コロナワクチン接種(12才以上) 2010年10月11日11日11日11日11日11日11日11日11日11日11日11日11日              |
| 予約をとる                         | 医療法人藤和会 藤間病院からのお知らせ                                                                           |
| メール配信設定                       | 2022/10/14 石井先生(婦人科)休診のお知らせ<br>婦人科医師、石井理絵子先生ですが、都合によりしばらくの間休<br>診いたします、現在の所、診療再開の予定はままとなっておりま |
| ログアウト                         | ■ ご迷惑をお掛け致しますが、ご理解の程よろしくお願い致し<br>ます。                                                          |

⑧ 上の画面が表示されますと、御予約完了です。